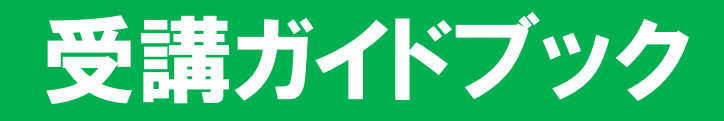

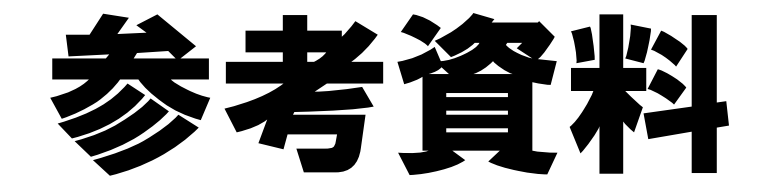

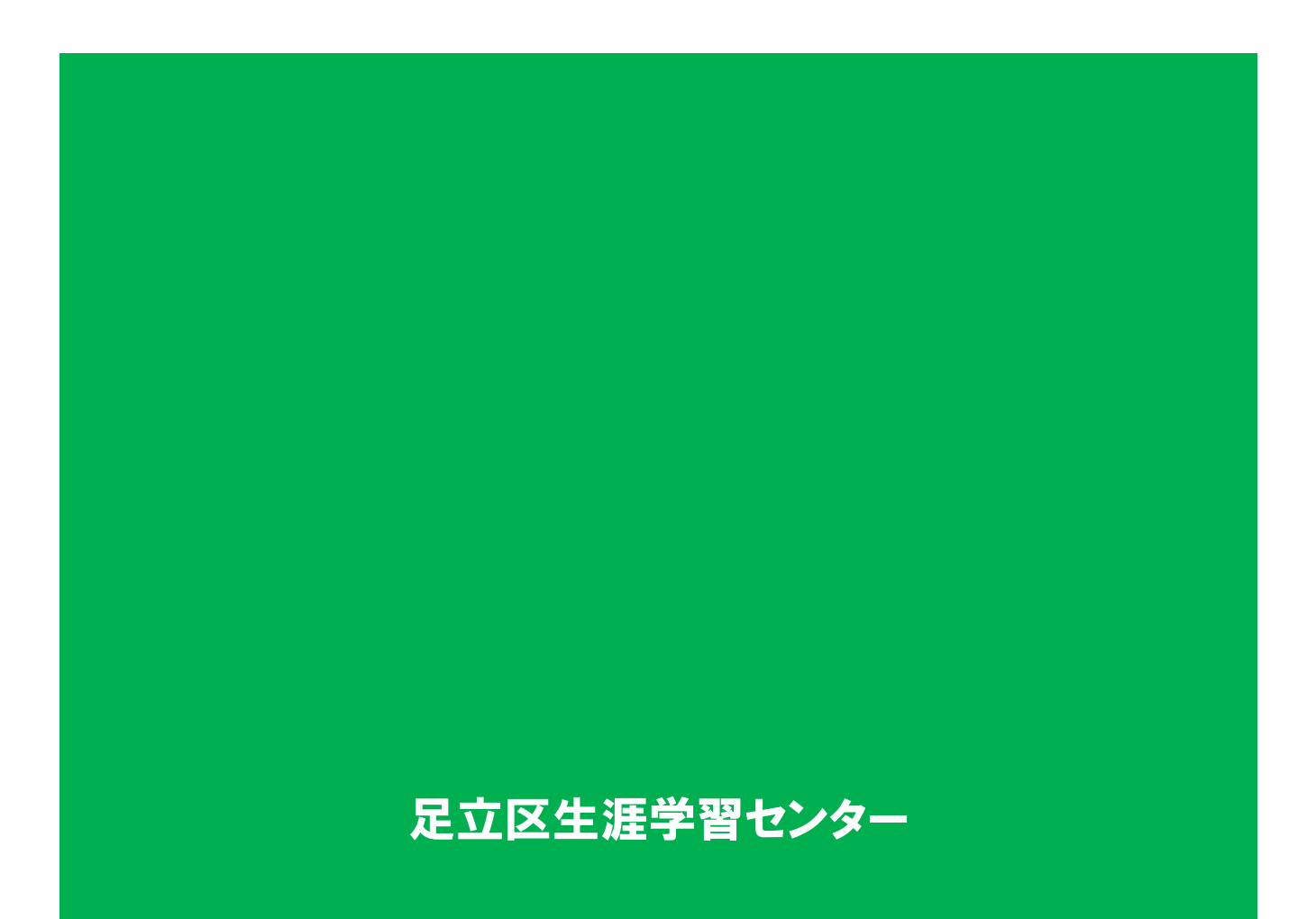

# 目次

| 1. | 反応(スタンプ機能)                      | 2 |
|----|---------------------------------|---|
| 2. | ペアワークやグループワーク時の操作(ブレークアウトセッション) | 3 |
| 3. | チャット機能                          | 5 |
| 4. | ZOOMのダウンロード・インストール              | 6 |
| 5. | ZOOMのテスト                        | 8 |

※このマニュアルは「Windows」を想定しています。「MAC」をお使いの方は、 センターまでご連絡ください。

※操作の不明点等ありましたら、生涯学習センターまで電話にてご連絡ください。

### 反応(スタンプ機能)

1.反応(スタンプ機能)

「反応」をクリックすると、図の①のように「🌑 (拍手)」や「🎒 (いいね)」のスタン プが表示されます。これをクリックすると、②自分の画面上に選択したスタンプが表示さ れます。

※講座では、あまり使用しません。講師から求められたら場合に使いましょう。

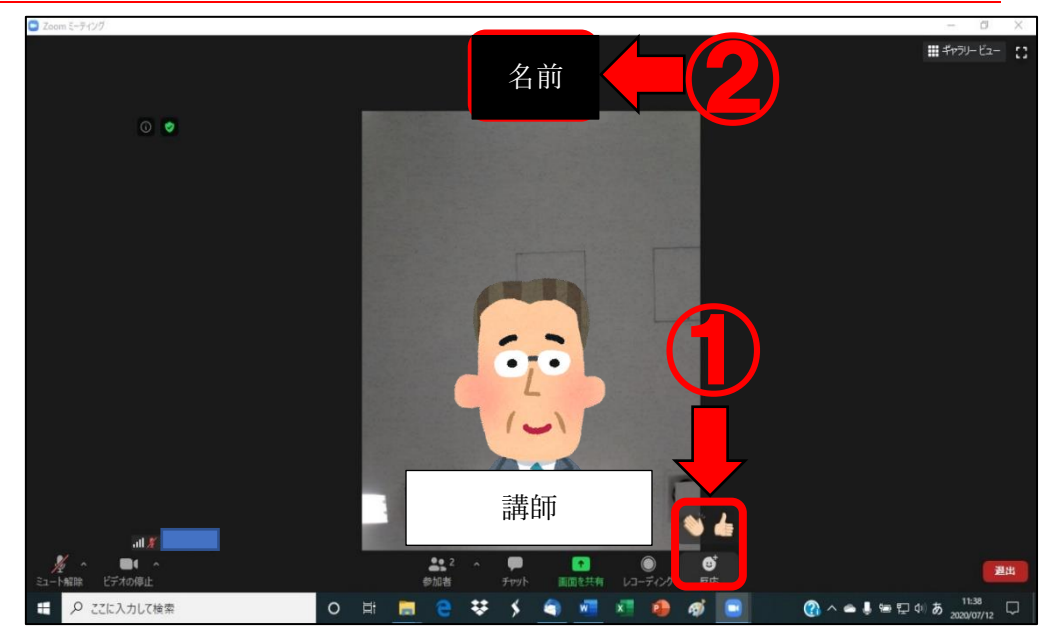

③の位置にスタンプが表示されています。

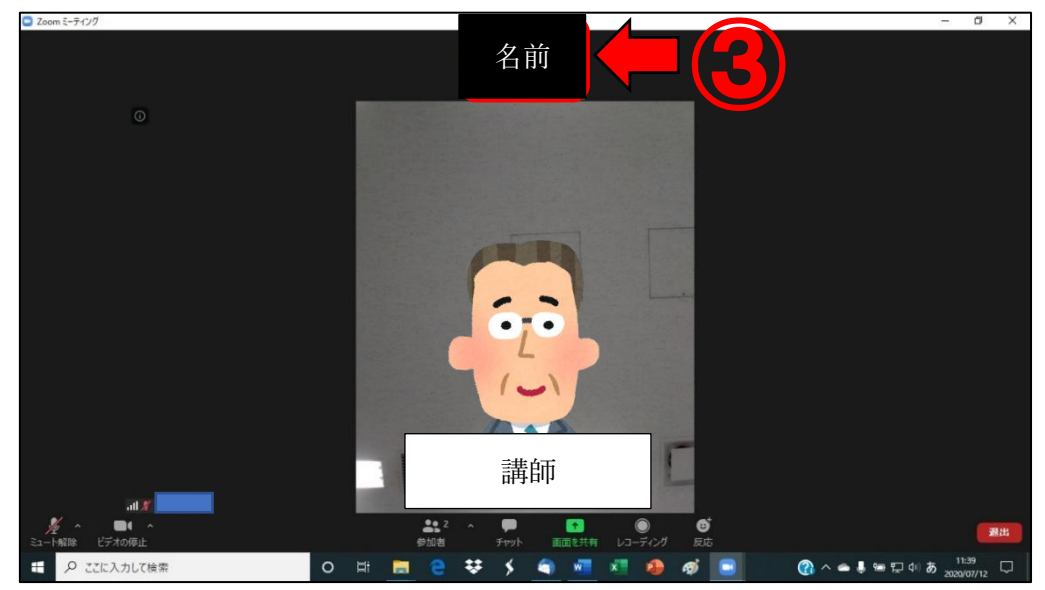

#### 2. ペアワークやグループワーク時の操作

ペアワークやグループワークを行う際は、講師がその操作をします。 参加者の画面には、下の図①のような表示があるので、「参加」をクリックしてくださ い。

| Zoom E ディング・s-Cr                     |                                                                                                    | – c ×                         |
|--------------------------------------|----------------------------------------------------------------------------------------------------|-------------------------------|
|                                      | ▲<br>「WERKES # 17 / 2 / 1 - 1 / 2 / 1 - 1 / 2 / 1 - 1 / 2 / 1 - 1 / 2 / 1 - 1 / 2 / 1 - 1 / 2 / 1 / 1 / 1 / 1 / 1 / 1 / 1 / 1 / | ∎ <del>5</del> ⊼              |
| ි 🧶 🕴 පිතියෝ සංචාහ                   |                                                                                                    |                               |
|                                      | ■ Jレ-370-Eesaav ×                                                                                                    |                               |
|                                      | れストはプレイクアウトルームにあなたを招待しています:<br>すう:<br>プレークアウト セッション 1                                                                           |                               |
|                                      | - <u>後</u> で                                                                                                    |                               |
|                                      | (1)                                                                                                    |                               |
|                                      |                                                                                                    |                               |
| La Merri (77000)                     | ক্ষ উৎস্ট আৰু পদ্ধ লয়।                                                                                                    | 国内                            |
| ・・・・・・・・・・・・・・・・・・・・・・・・・・・・・・・・・・・・ | 🚍 🙋 🖷 📲 🍓 🐗 🦓 🛄 🧕 👘                                                                                                    | 🕐 ^ 🕹 🖮 🏹 44 A 2022/09/20 🖓 - |

クリック後、そのままお待ちください。

下の図のように自分が参加するグループへの接続が行われます。

| ③ ミーディング毛総動 - Zoom × +                                                                     |                           | -     | - 1   | 6   | × |
|--------------------------------------------------------------------------------------------|---------------------------|-------|-------|-----|---|
| C iii zoom.us/j/92007332582?pwd=cC9iVEFy53hyQUxCM2VoSUxtQmIKZz09#success                   |                           | 4     | *     | 0   | : |
| 🔢 アプリ 🚡 ダッシュボード・足立 🔇 足立区生涯学習セン 💈 無利イラストなGTイラ 🔇 RISO Cancole 🔇 社内向け荷物通路 🛦 足立区公式ホームベー 🔣      | diagrams.net ③ フレッツ・あずけ~つ |       |       |     |   |
| zoom                                                                                       | サポート                      | 日本語,  |       |     | ĺ |
| システムダ-<br>ジステムダ-<br>ブレイクアウトルームに参加する<br>プレークアウト セッション 1<br>少し時間がかかる場合があります。                 | クリ                        |       |       |     |   |
| Zoomクライアントをインストールしている場合、ミーティングを起動か、<br>Zoomをダウンロードして実行してください。                              |                           |       |       |     |   |
| Copyright @2020 Zoom Video Communications, Inc. All rights reserved.<br>[プライパンーおよび記録ポインシー] |                           |       | (     | )   |   |
| 📫 🔎 ここに入力して検索 📄 🧰 💽 📦 👘 🖉 🦉 🗐 📑                                                            | ( <u>)</u> ^ = 1          | dı≬ A | 16:27 | /20 | 5 |

接続されると、下の図の画面が表示されます。(※これは2人の時の画面です。) 2人で行うペアワークでは、自分と相手の画面が映ります。

3人以上で行うグループワークでは、自分と相手2人以上の画面が映ります。

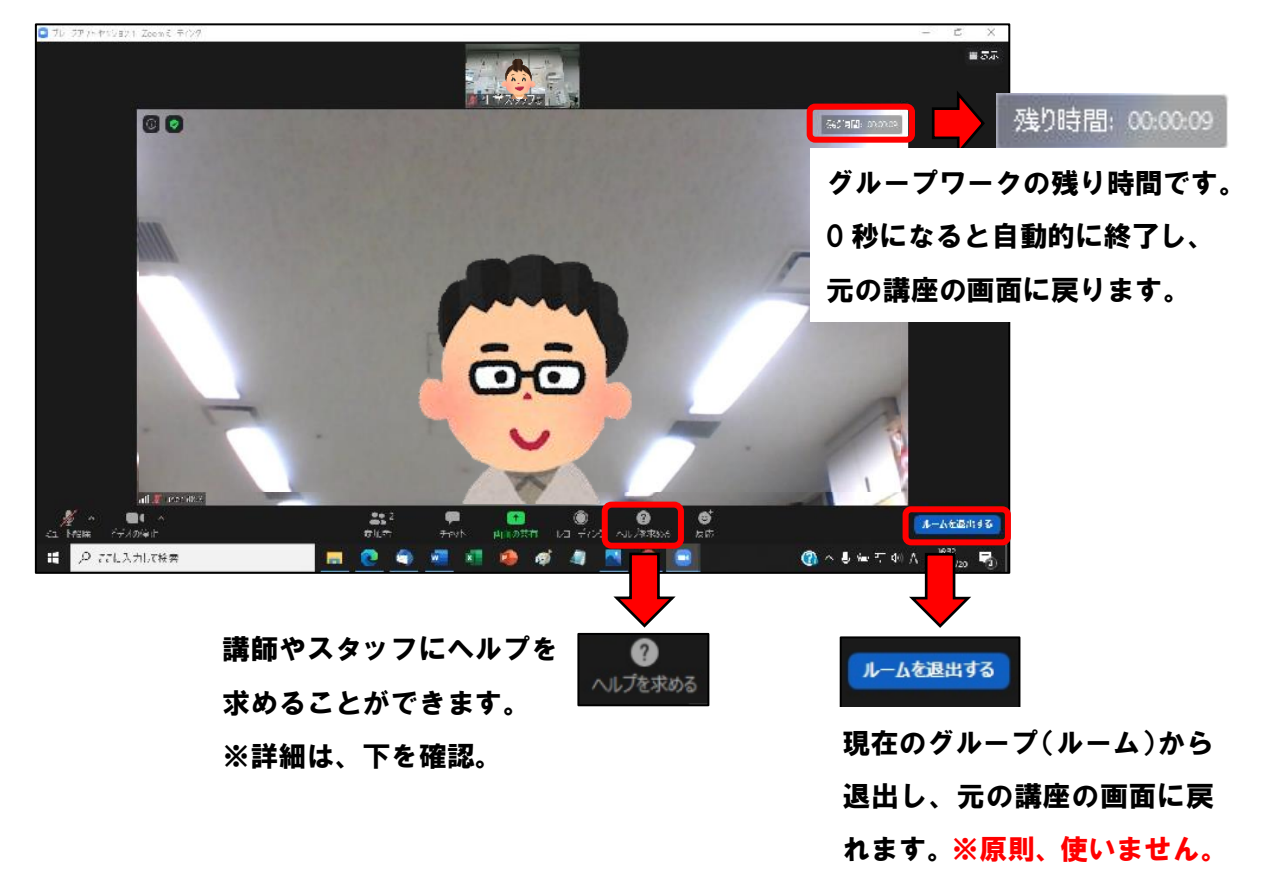

ペアワークやグループワーク時の操作

(ブレークアウトセッション)

ヘルプを求めると、画面内に下の図が表示されます。次に、「ホスト招待」をクリッ クしてください。その後は、ホスト(講師)が来るまでお待ちください。 ※ホスト(講師)が自分のグループに参加するのに、時間がかかる場合があります。

| 😑 ヘルプを求める          | ×              |
|--------------------|----------------|
| ホストをこのセッションに招待してへい | レプを求めることができます。 |
| ホストを招              | <del>4</del>   |

チャット機能

3. チャット機能

·ZOOMでは、チャットを行うことができます。
※講座内では、原則使用することはありません。

「チャット」 複数の利用者がリアルタイムでメッセージの やり取りをするためのシステムです。簡単に言 うと、雑談やおしゃべりをインターネット上で 行うようなイメージになります。

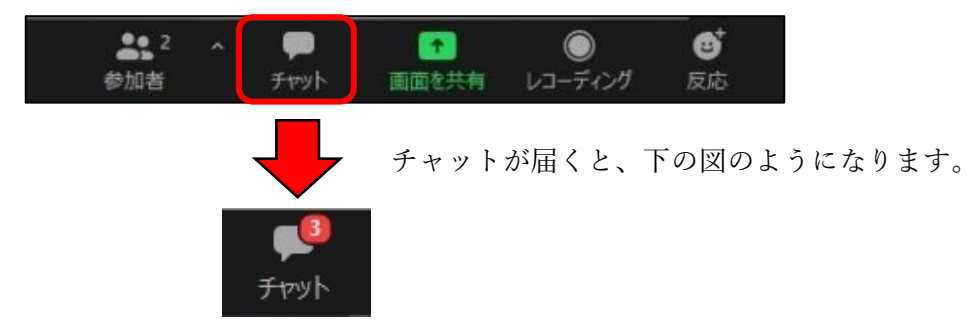

チャットのボタンをクリックすると、PC 画面の右側にチャットの画面が表示されます。

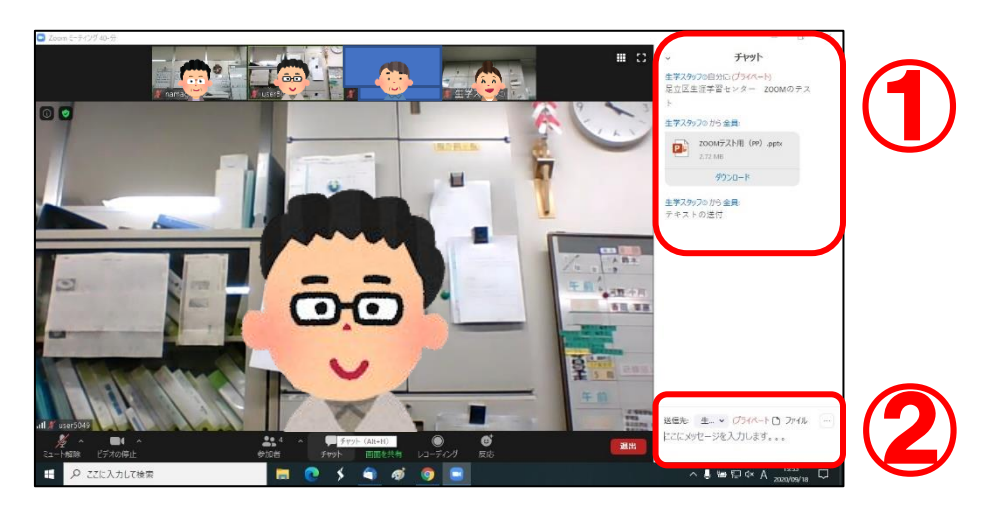

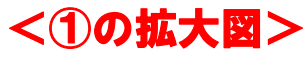

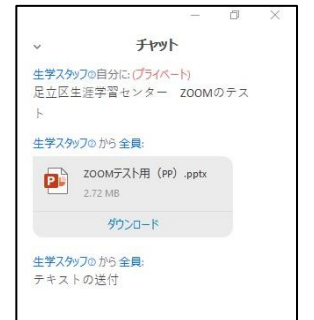

↑メッセージの送受信は、 ここに表示されていきます。

<2の拡大図>

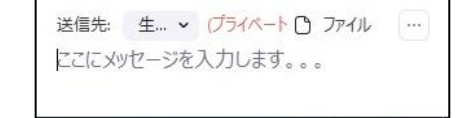

↑ここに送りたいメッセージを 入力し、エンターキーを押す と送ることができます。 4. ZOOMのダウンロード・インストール

①ZOOM の公式 HP(<u>https://zoom.us/jp-jp/meetings.html</u>)の<u>ページの一番下</u>にある 「ダウンロード」をクリックします。

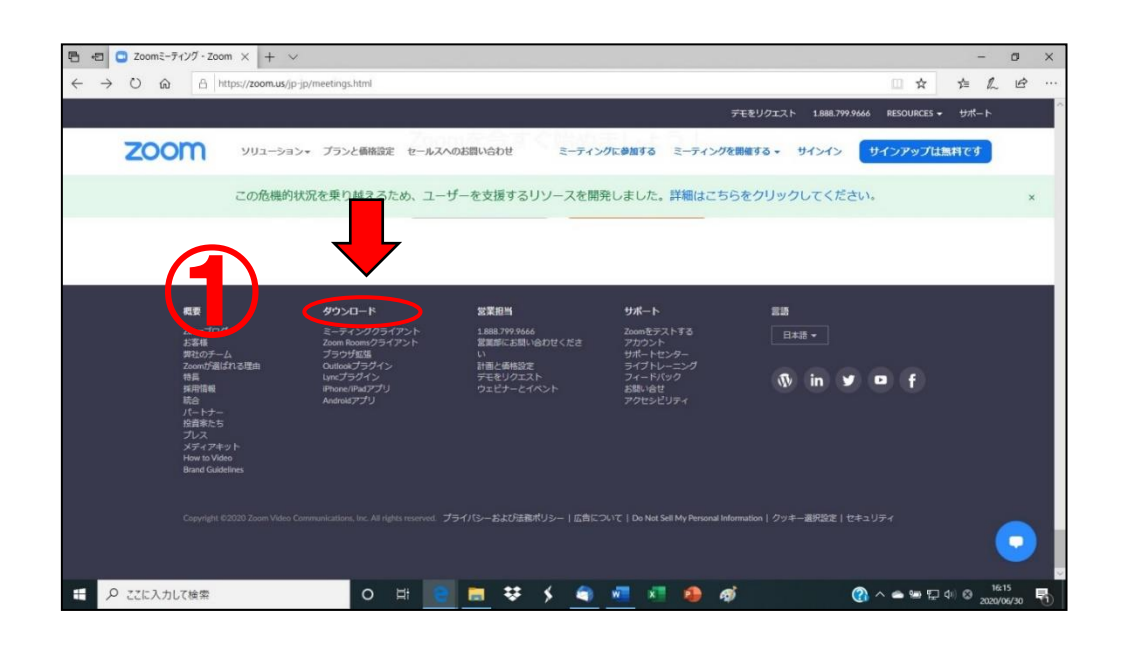

ダウンロードセンター」のページに移動します。

「ミーティング用 Zoom クライアント」の下「ダウンロード」をクリックします。

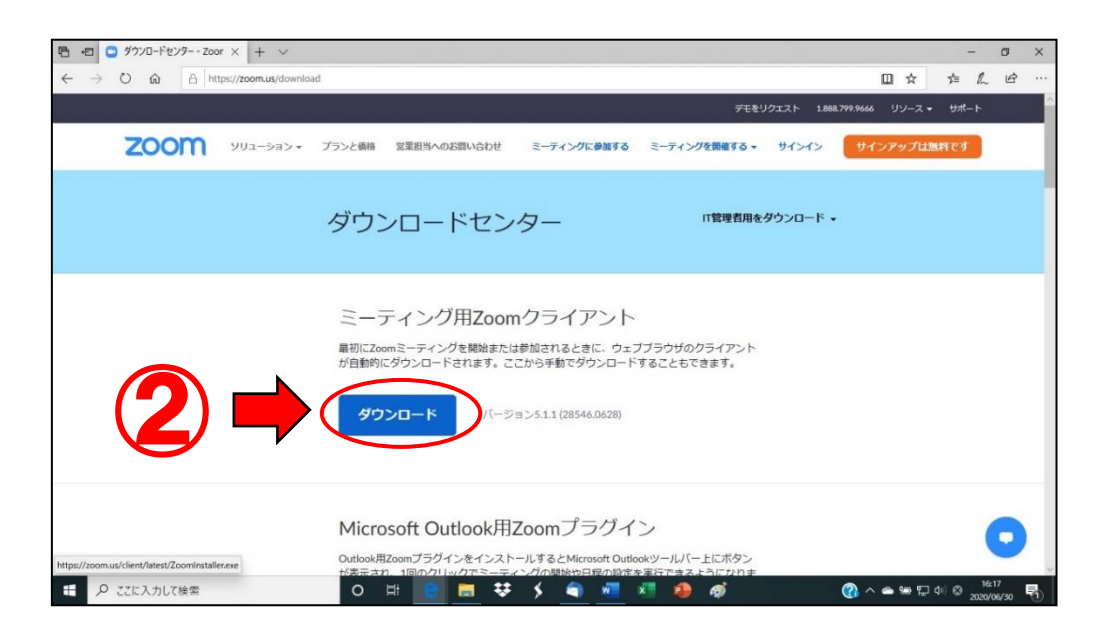

## ZOOMのダウンロード・インストール

③画面下にダウンロードについての表示が出ます。(<u>※お使いの機種や設定によっては、出</u> ない場合もあります。その場合は、自動でダウンロードとインストールがされます。)

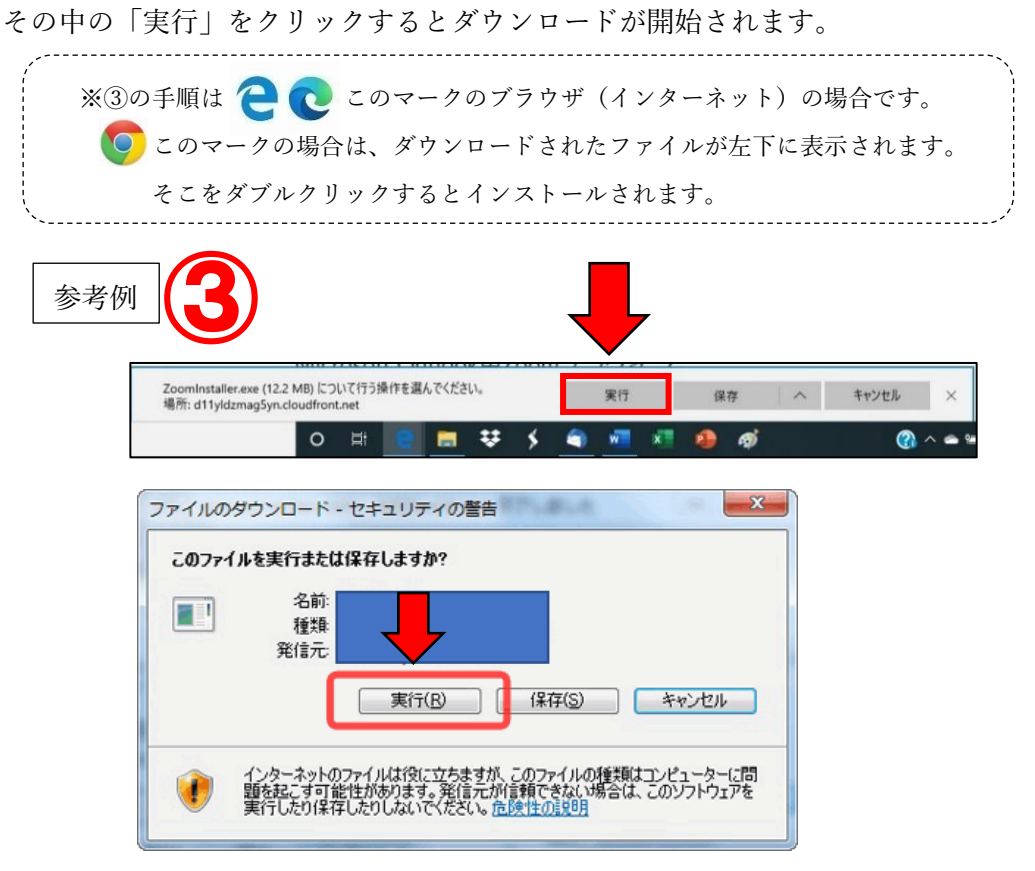

④下の図のような ZOOM 画面が開いたらダウンロード・インストール完了です。

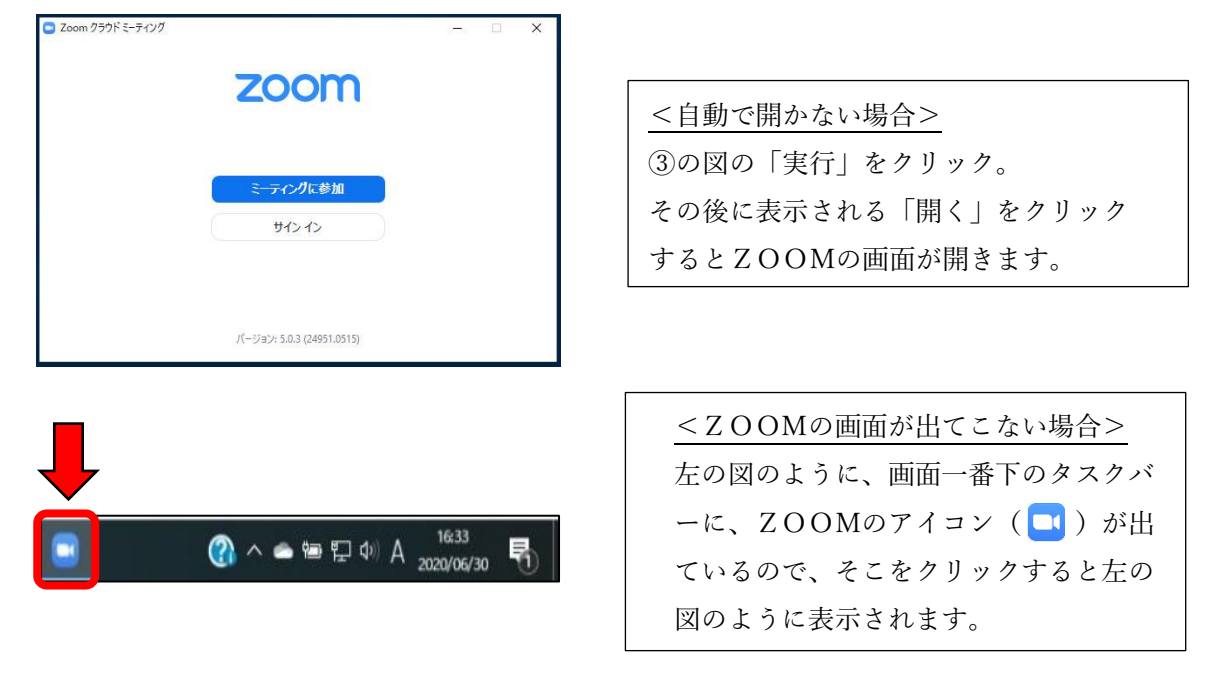

⑤ZOOMの画面が開いたらダウンロード・インストールの全作業は完了です。 表示された ZOOM 画面の右上に「×」があるので、クリックして画面を閉じてくだ さい。

#### 5. ZOOMのテスト

講座の開催当日、スムーズに講座へ参加するため、事前にZOOMの操作テストを行ってください。そのテストを行うには「2.ZOOM(PC版)のダウンロード・インストール」とは別に、以下の作業が必要です。

①ZOOMの公式サイト(<u>https://zoom.us/jp-jp/meetings.html</u>)の一番下の「サポート」
項目にある「Zoomをテストする」をクリックします。

| <b>B</b> = (                  | ビデオ会議、ウェブ会議、ウュ ×                     | + ~                                                               |                                    |                                    |                              | - 0 ×                         |
|-------------------------------|--------------------------------------|-------------------------------------------------------------------|------------------------------------|------------------------------------|------------------------------|-------------------------------|
| $\leftarrow \   \rightarrow $ | 〇 命 合 https://2                      | zoom.us/                                                          |                                    |                                    | □ <b>☆</b>                   | ☆ ん ピ …                       |
|                               |                                      |                                                                   |                                    |                                    | デモをリクエスト 1.868.799.9666 リソーン | α <del>-</del> ₩#−►           |
|                               | ZOOM 9                               | リューション 🔹 プランと価格 営業担                                               | 当へのお問い合わせ ミーティング                   | こ参加する ミーティングを開催                    | する・ サインイン サインアップ             | は無料です                         |
|                               | 20                                   | の危機的状況を乗り越えるため、ユ                                                  | ーザーを支援するリソースを開                     | 発しました。詳細はこちら                       | をクリックしてください。                 | ×                             |
|                               |                                      |                                                                   |                                    |                                    |                              |                               |
|                               |                                      |                                                                   |                                    |                                    |                              | _                             |
|                               | <b>机</b> 型                           | ダウンロード                                                            | 営業担当                               | サポート                               | 230<br>2                     |                               |
|                               | Zoomプログ<br>お客様の声                     | ミーティングクライアント<br>Zoom Roomsクライアント                                  | 1.888.799.9666<br>セールスへの聞い合わせ      | Zoomをデストする                         | 日本語・                         |                               |
|                               | Zoomが通ばれる理<br>製品の特易                  | ノラウザ Main Main Could Date And And And And And And And And And And | フランC製物<br>デモリクエスト<br>ウェビナーとイベ」トリスト | ラボードセンター<br>ドイブトレーニング<br>シェードバック   | MD                           |                               |
|                               | 採用情報<br>インテグレーション                    | iPhone/iPad アプリ<br>ン Androidアプリ                                   |                                    | ま 思い合わせ<br>クセシビリティ                 | 日本円¥▼                        |                               |
|                               | パートナー<br>投資企業<br>プレス                 |                                                                   |                                    | プライバシーとセキュリティ                      |                              |                               |
|                               | メディアキット<br>How to Video<br>ブランドガイドライ | <i></i>                                                           |                                    |                                    |                              |                               |
|                               | Convrient (22020 Z                   | foom Video Communications. Inc. All rights reserved               | (プライバシーおよび法職ポリシー) しの               | 前について I Do Not Sell My Personal Ir | information   クッキー選択設定       |                               |
|                               |                                      |                                                                   |                                    |                                    |                              |                               |
|                               |                                      |                                                                   |                                    |                                    |                              |                               |
| ۹ 🖿                           | ここに入力して検索                            | o #                                                               | 🖬 💽 🐺 🖌 🌒                          | 📲 💶 🥵 🥳                            | (2) ~ (2)                    | ⊊ 41) © 17:12<br>2020/07/11 ₽ |

②「ミーティングテストに参加」というページに移動したら「参加」をクリックします。

| •            | •             | テストミーティン   | グに参加 - 1 | × + ~                      |       |       |        |        |       |       |         |     |        |       |       |          |              |         |                | -              | ٥         | ×    |
|--------------|---------------|------------|----------|----------------------------|-------|-------|--------|--------|-------|-------|---------|-----|--------|-------|-------|----------|--------------|---------|----------------|----------------|-----------|------|
| $\leftarrow$ | $\rightarrow$ | 0 @        | A http   | ps:// <b>zoom.us</b> /test |       |       |        |        |       |       |         |     |        |       |       |          |              | ☆       | 墙              | R              | B         | •••• |
|              |               |            |          |                            |       |       |        |        |       |       |         |     |        | ≓ਦ≷   | リクエスト | 1.888.79 | 9.9666       |         | <del>U</del> # |                |           | ^    |
|              |               | <b>Z00</b> | m        | ソリューション •                  | プランと様 | 格 営業  | 裏担当へのま | 6間い合わせ | t i   | ミーティン | ッグに参加する | 5 3 | ミーティング | 開催する・ | サイン・  | 12       | サインフ         | アップは    | un es          |                |           |      |
|              |               |            |          |                            |       |       | 111    | ミーティ   | ィン    | グテン   | ストに参    | 参加  | 1      |       |       |          |              |         |                |                |           |      |
|              |               |            |          |                            |       | テストミ  | ミーティン  | ングに参加  | 向して-  | インター  | -ネット接   | 続をう | テストしま  | す。    |       |          |              |         |                |                |           |      |
|              |               |            |          |                            |       |       | <      |        |       | 参加    |         |     |        |       |       |          |              |         |                |                |           | l    |
|              |               |            |          |                            | 11    | ティングに | 参加でき   | ない場合、  | Zoomt | サポート  | センターです  | 有用な | 情報をご覧  | ください。 |       |          |              |         |                |                |           |      |
|              |               |            |          |                            |       |       |        |        |       |       |         |     |        |       |       |          |              |         |                |                |           |      |
|              |               |            |          |                            |       |       |        |        |       |       |         |     |        |       |       |          |              |         |                |                |           |      |
|              |               |            |          |                            |       |       |        |        |       |       | ('      | 2   |        |       |       |          |              |         |                |                |           |      |
|              |               |            |          |                            |       |       |        |        |       |       | V       | É   |        |       |       |          |              |         |                |                |           |      |
|              | Q             | ここに入力して    | 検索       |                            | 0     | Ħ     |        | e :    |       | × 4   |         | ×   |        | ø     |       | (        | <u>)</u> ^ = | • • · · | ф) 😔           | 17:2<br>2020/0 | 6<br>7/11 | 1    |

③ZOOMテスト用のソフトがダウンロードされます。画面下にダウンロードについての 表示が出ます。(<u>※お使いの機種や設定によっては、出ない場合もあります。その場合</u> <u>は、自動でダウンロードとインストールがされます。</u>)その中の「実行」をクリックす るとダウンロードが開始されます。

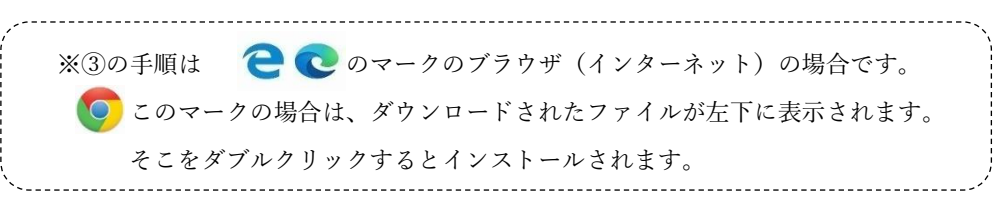

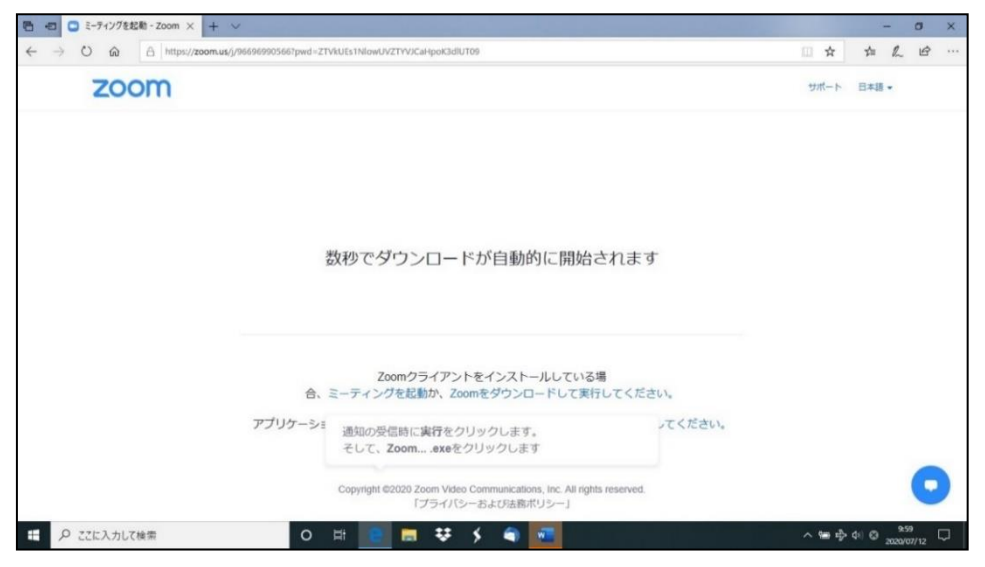

④インストールが完了したら待機画面になります。自動で画面真中にビデオプレビューが 表示されますので、ビデオ付きかビデオなしのどちらかを選んで参加してください。(※ どちらを選んでも大丈夫です。ミーティング画面にて変更ができます。)

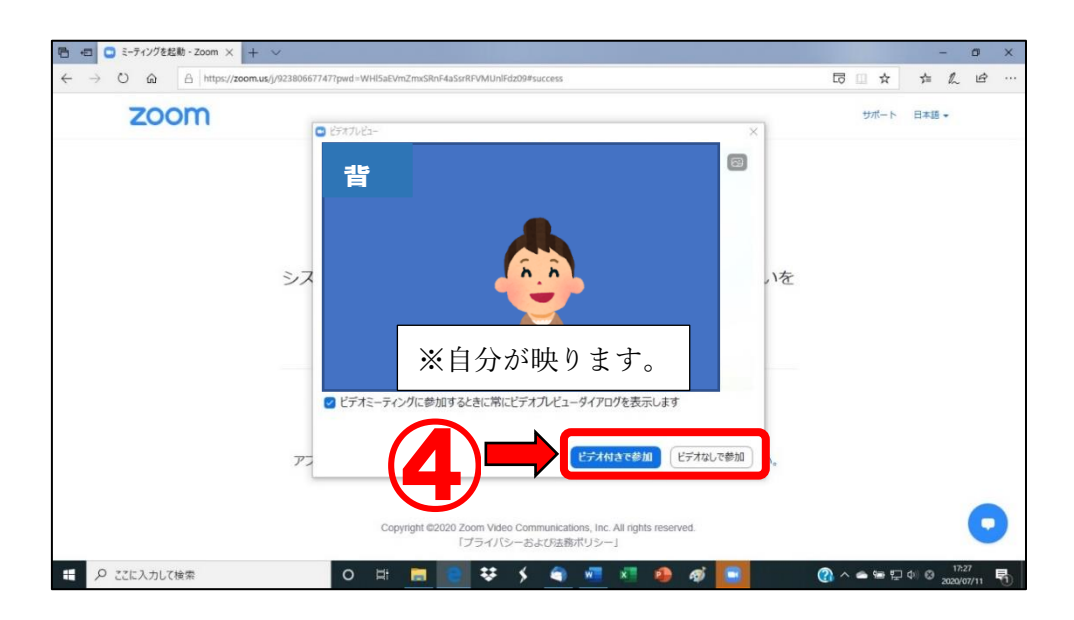

### ZOOMのテスト

⑤ミーティング画面が開きます。テスト画面なので、ここで色々と試してください。例:マイク・スピーカーの音だし確認、ビデオの開始/停止が作動するか、など

※なお、このテスト画面で使用する ZOOM ミーティング画面は、テスト用の画面 になります。実際に講座で使用する時は「セキュリティ」は表示されません。

\_\_\_\_\_

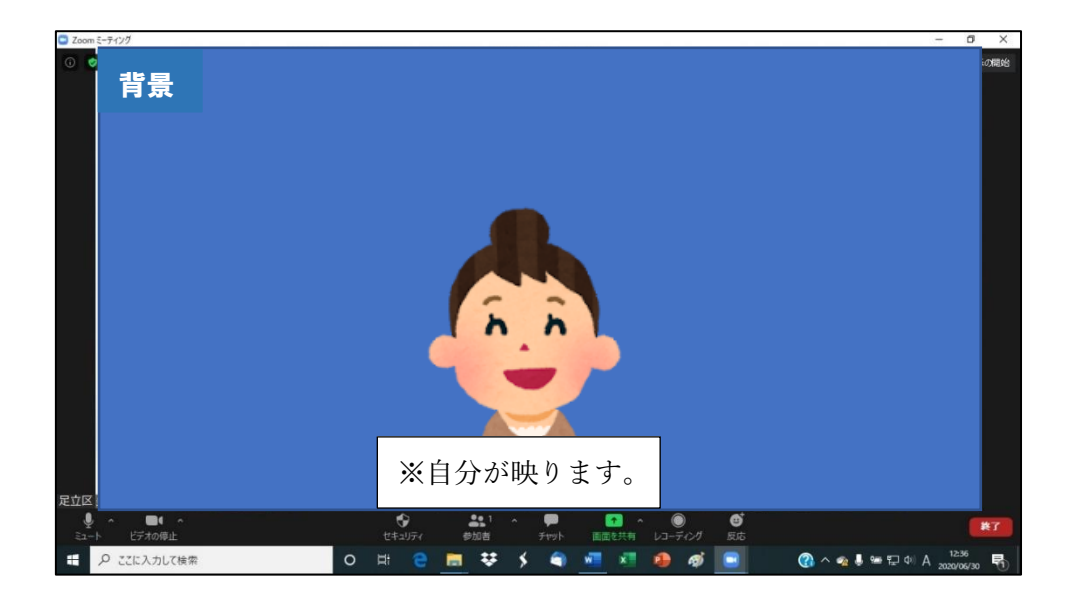

※再度テストをする場合は、①⇒②⇒④の流れでになります。(※③は行われません。)

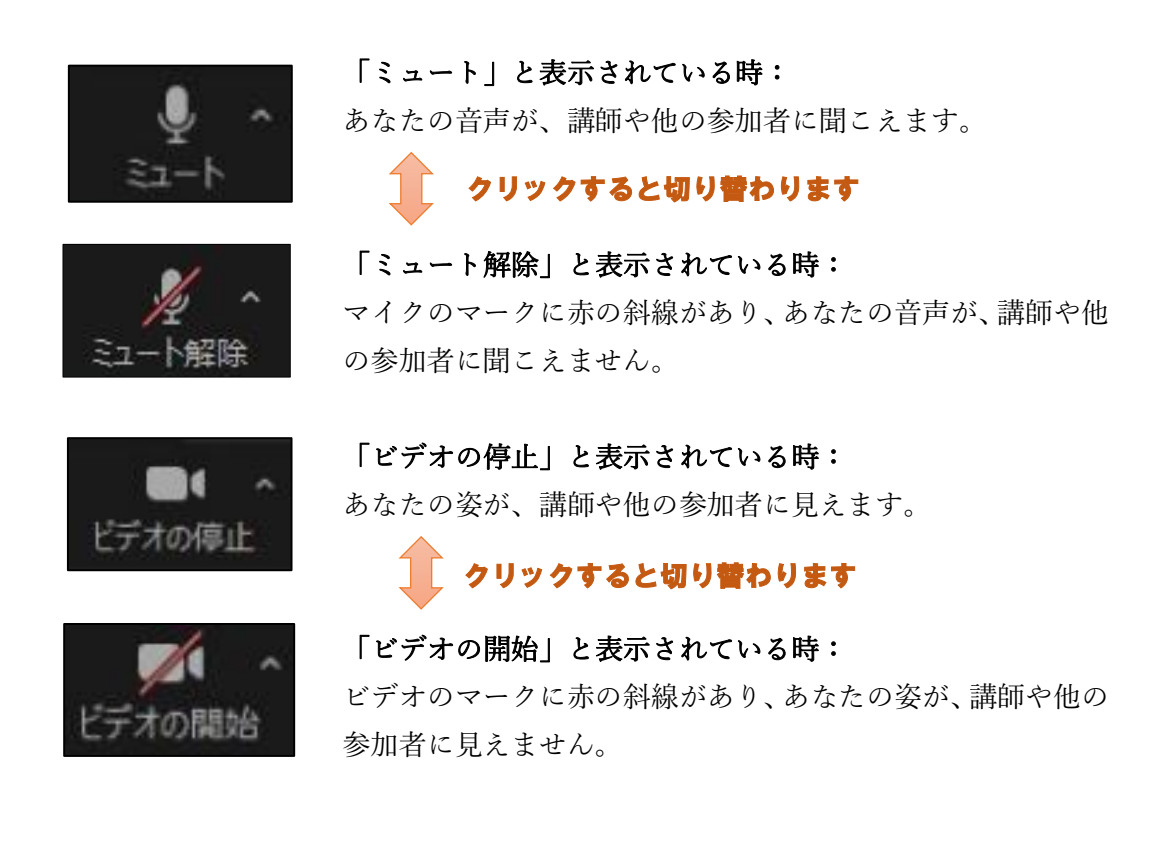

<問い合わせ先> 足立区生涯学習センター 指定管理者:あだち学ときずな創業事業体 〒120-0034 東京都足立区千住 5-13-5 (学びピア 21) TEL:03-5813-3730 FAX:03-3870-8407 URL:https://www.adachi-shogakucenter.net/ E-mail:namagaku-ys@canvas.ocn.ne.jp 開館時間:午前8時30分~午後9時30分 受付窓口:午前9時~午後9時30分

受付窓口:午前9時~午後8時 ※12/28、1/4は、午前9時~午後6時の開館(受付は、午前9時~午後5時) 休館日:毎月第2月曜日(祝日の場合は、第3月曜日)、年末年始(12/29~1/3)

「オンライン講座のための ZOOM の使い方マニュアル」参考資料 発行日:令和2年10月29日(第3版・修正版) 制 作:足立区生涯学習センター 本マニュアルに掲載の写真・記事等の無断転載・転用・複製を固く禁じます。 記載されている内容は、発行日時点での情報です。操作方法や画面内用等が更新されてい る場合があります。

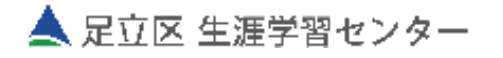